# Fusion. SOUND LEVEL METER dBTrait SOFTWARE

## **Multispectrum Analysis**

측정에서 스펙트럼의 time history (1/n 옥타브, FFT). 지정구간 평균/최소/최대 스펙트럼으로 표현합니다.

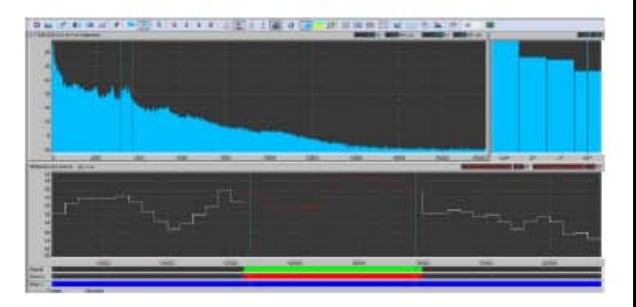

## **Frequency Analysis**

분산형 차트로 표현 기록 된 이벤트에 대한 축 트랜스듀서의 타임 신호를 시각적으로 표시

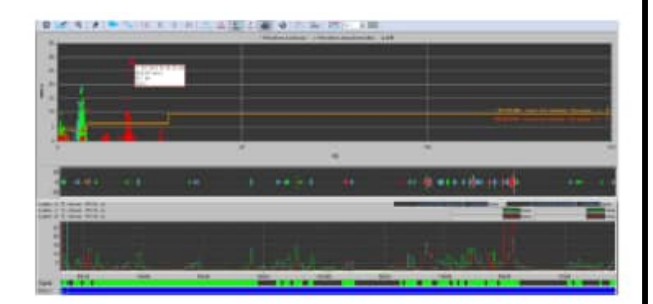

## **Data recomposition**

사용 가능한 여러 가지 유형의 분석을 기반으로 데이터 재구성.

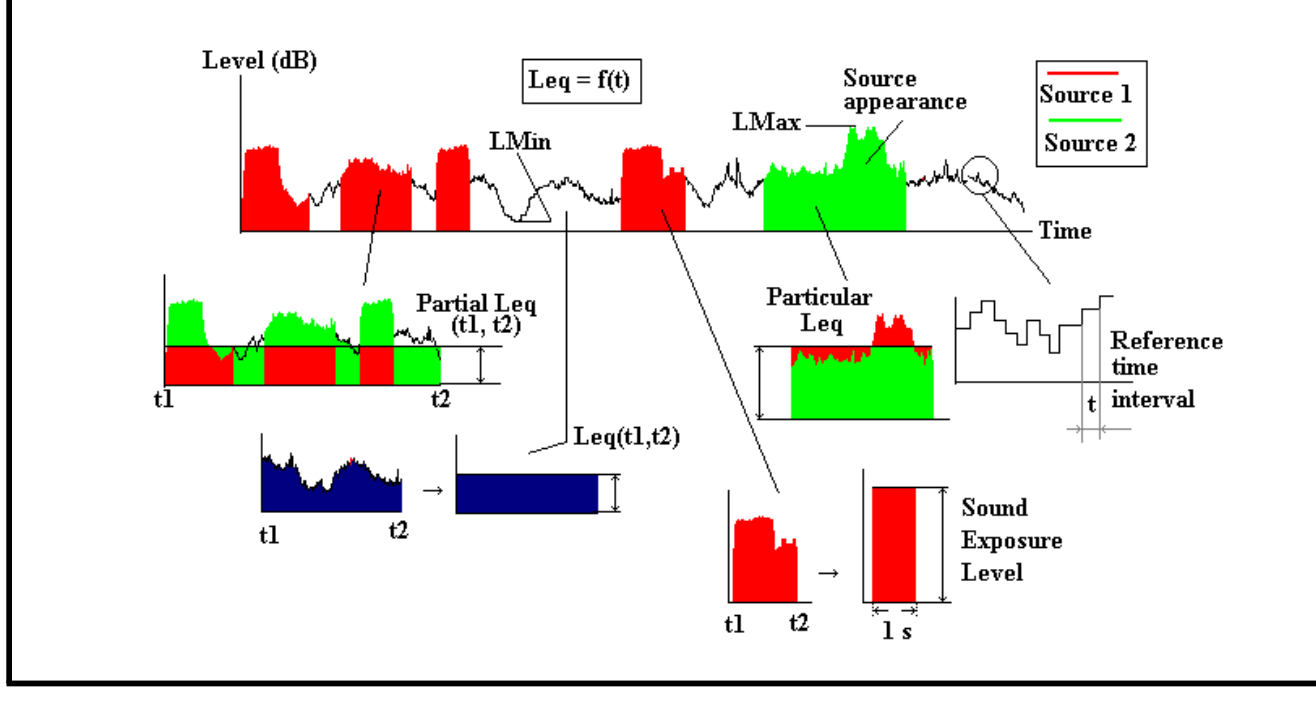

# 1 개요

프랑스 ACOEM GROUP(www.acoemgroup.com)의 01dB-Metravib사 FUSION 계측기는 소음 및 진동 분석기이다.

측정데이타는 기기 전면의 칼라스크린과 Wi-Fi 또는 3G network에 연결하여 태블릿, 스마트 폰, 노트북의 웹 인터페이스상으로 볼 수 있는 두가지 방법이 있다.

Ethernet, Wi-Fi and 3G communication 기능들은 쉽게 측정 포인트에 연결하여 사용자가 원 격으로 기기를 통제할 수 있게 해준다

트리거기능, 타이머기능, 코딩기능, 녹음기능이 있으며 데이터편집프로그램인 dBTrait을 사용하 여 원하는 타임슬라이스별 등가소음도, 폭로소음레벨, 녹음된 소음 청취 등 데이터를 편집 할 수 있다.

2 사양

- 광대역 다이나믹 영역: 20dB~137dB
- Class 1 microphone, 1/2' type
- 측정 파라미터

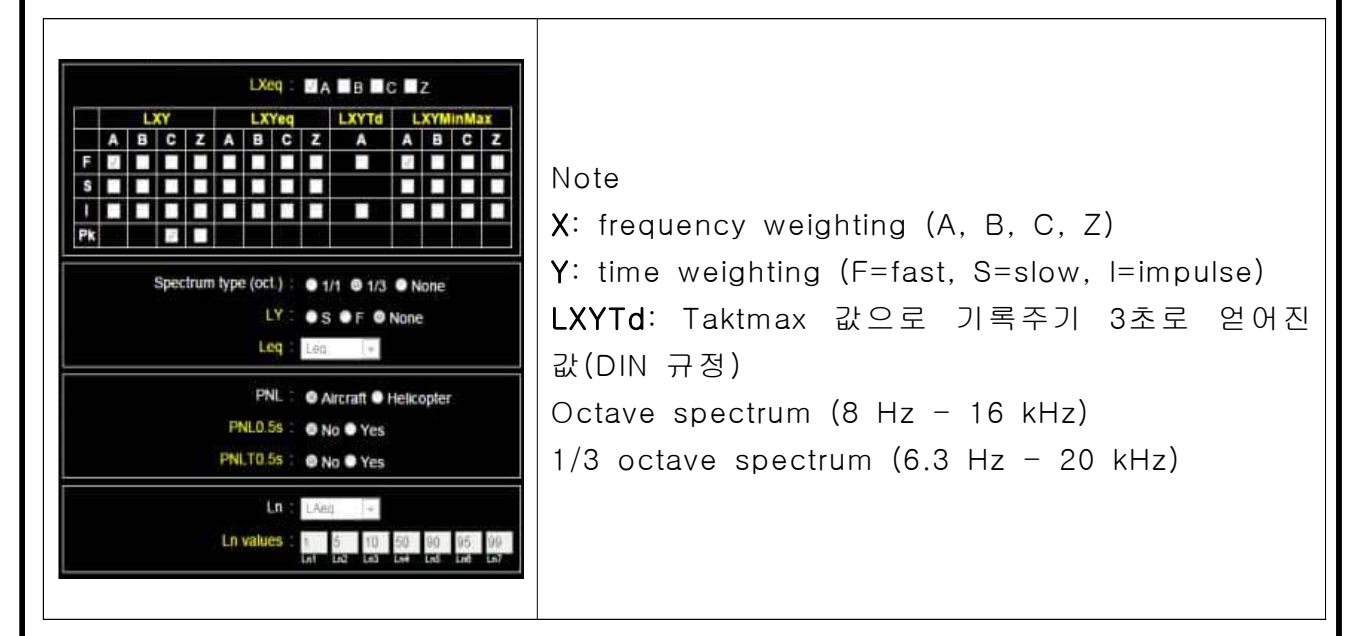

- GSM연결시 전화로 실시간 오디오 청취가능
- 수동트리거 및 자동트리거
- GPS로 시간동기화
- 20시간 내부배터리 사용가능

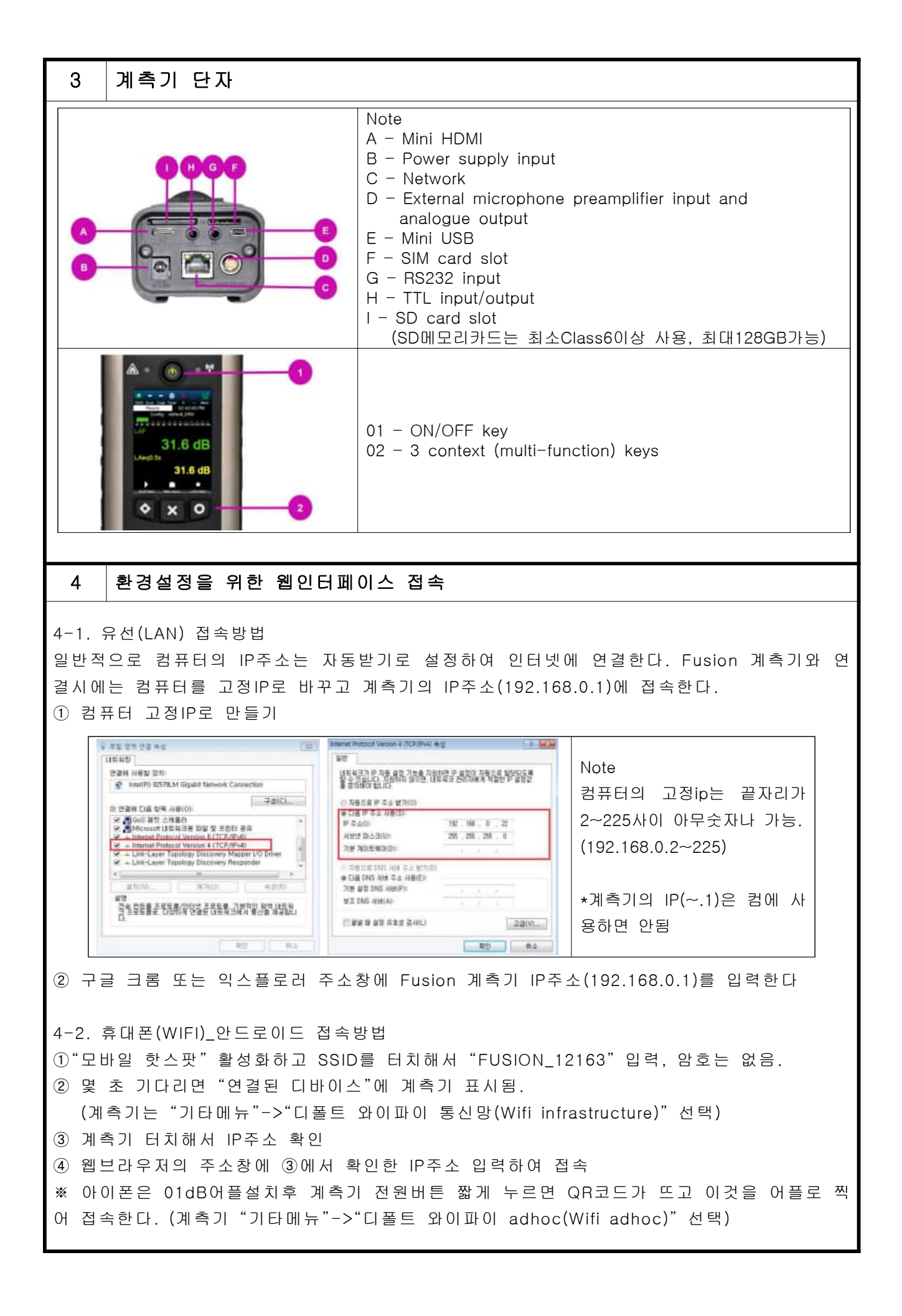

#### 5 환경설정 5-1 측정환경 Note •현재 사용중인 측정환경에는 \*가 붙어있다. •측정환경 변경시 ①편집->측정환경 변경->저장 원모. ( 상사간 · 소원방원 · 사원 비미터 - 공원. (사스명방원 (내용이 잘못설정될 경우 파라미터들이 빨간색으로 표시되면서 e State My Carlis Z 저장안됨) . •새로운 측정환경 만들 경우 ①편집->②새로운이름입력->측정환 경 새로 설정->저장->실행 (예상종료시간은 메모리와 배터리의 남은용량을 계산해서 표시됨) 5-1-1. 측정환경⇒측정기능 伯 📼 -8 -10010014 031748 PM 정보. 수 성사간 속정환경 지장 데이터 교경. (시스템환공 T R 3 측정한경 : Kitty 민진 1111 음란기능 로그ㅋ (사동트린거) EXXIII / Signals / 기단 LXcq : EA BBBC EZ LXY LXYeq LXYH LXYH <thLXYH</th> LXYH LXYH <thL Note • LnsT: Sliding Ln 스러트협험식(최단보) : 응 1/1 응 1/3 응 없음 LAegsT and LAegsT2: Sliding LAeg ♥5 ♥F ♥업품 (최대 24개의 다른 주기 생성가능하고 sliding time은 1분에 Leg ja 서 3시간까지 선택) 5 10 50 90 95 89 ("+" icon로 주기 추가, "-" icon으로 선택된 주기를 삭제한 다. 주기가 선택되지 않으면 값이 저장되지 않는다.) Last (술란이당) 성물시간 # 시작시간 • LAexPT: Exposure level. 信료시간 (최대 24개의 다른 주기 생성가능하고 배경소음은 0~130 dB 151A 달 1045을 선택) LAngsT (921012) 성물시간# ("+" icon로 주기 추가, "-" icon으로 선택된 주기를 삭제한 다. 주기가 선택되지 않으면 값이 저장되지 않는다) 응분시간 슬린아당시간 • 이전데이터삭제(day): 0~9999일 선택, 0은 데이터가 삭제되 中心明显 # 분시간! # 지 않는다. 1120.429 \*\*\*\* ወ

환경설정

5

5-1-2. 측정환경⇒로그T

|                                                                                             | <ul> <li>기록주기(T, Login주기): LOG모드의 측정 동안, "short leq"<br/>를 위한 기록주기를 말한다.</li> <li>(20ms에서 3600s까지 20ms~1S 간격으로 설정하되 5ms의<br/>배수로 입력)</li> <li>코딩주기(CT): 코딩은 이상소음 또는 일정 레벨이상의 소음<br/>발생구간을 빠른 기록주기(fast logging)로 저장해서 정밀하게<br/>분석하기 위한 것으로 그 소음구간을 색깔로 마킹한다.</li> <li>코딩주기는 기록주기 T보다 항상 정수배로 작게 하여야 한다.</li> <li>(LOG모드에서만 사용. CT를 T와 같게 하면 코딩을 해도 코딩<br/>파일 생성 않됨.)</li> <li>CT를 위한 최대기간: 코딩하는동안 사용할 저장시간<br/>(무한정 CT로 기록시 메모리소모 과다)</li> <li>뒤돌리기시간(Back erase time): SLM 측정 중에 사용할 뒤<br/>지우기 시간을 설정</li> </ul>                                                                                                    |
|---------------------------------------------------------------------------------------------|----------------------------------------------------------------------------------------------------|
|                                                                                             | • 이벤트 순번: 여러 상황에 대한 이벤트를 분류하여 설정시 사                                                                                                    |
| · · · · · · · · · · · · · · · · · ·                                                         | <ul> <li>이벤트 순번: 여러 상황에 대한 이벤트를 분류하여 설정시 사용. "+"이벤트 추가, "-"이벤트 삭제</li> <li>코드: 이벤트에 코드를 할당함. none 또는 6~10코드를 사용.</li> <li>패스트 로깅: "yes"선택하면 빠른기록주기로 값들을 저장.</li> <li>오디오녹음: "yes"선택하면 코딩되는동안 오디오신호를 저장.</li> <li>오디오녹음: "yes"선택하면 코딩되는동안 오디오신호를 저장.</li> <li>SMS문자: 이벤트 발생시 전송관련</li> <li>TTL: 외부기기로의 입출력 신호</li> <li>요일: 이벤트를 적용할 요일 선택</li> <li>트리거방법: 트리거 조합의 경우 사용</li> <li>트리거병식: 8종류</li> <li>[LXeqT, LXpeak, LXYMinMax, LXexPT, TTL, Weather, Sliding values(LAeqsT,LnsT), Leq freq spectrum bands]</li> <li>샘플시간# (Time interval#): 자동트리거 적용할 시작시간및 종료시간을 최대 24개 만들 수 있다. 타임인터발은 측정기능법 에서 생성되므로 여기서만 볼수 있다.</li> <li>시작시간,종료시간: 12:00AM, 12:00AM 이면 24시간 전체시간 에 자동트리거를 적용함.</li> <li>트리거 모드: 4종류</li> <li>Slope+ : 시작트리거레벨보다 높은값일 때 트리거 작동</li> <li>Between: 상한과 하한트리거레벨 서이일 때 트리거 작동</li> <li>Exclude : 상한과 하한트리거레벨 범위 밖일 때 트리거 작동</li> <li>Exclude : 상한과 하한트리거레벨 범위 밖일 때 트리거 작동</li> </ul> |
| 트리커정치 [dB] : 19<br>선-트리커 [Sec] : 5<br>후-트리거 [Sec] : 5<br>최소시간기간 [Sec] : 1<br>기간 끝 [Sec] : 1 | 트로깅을 지속. 0초~59분<br>• 최소시간기간(Minimum time duration): 트리거작동을 위해<br>시작레벨이 지속되어야 하는 최소시간. 0초~60초<br>• 기간 끝(End duration): 트리거중지를 위해 중지레벨이 지속<br>되어야 하는 최소시간. 0초~60초                                                                                                    |

| 5              | 환경설정                                                                                                    |                                                                                                    |  |  |
|----------------|----------------------------------------------------------------------------------------------------|----------------------------------------------------------------------------------------------------|--|--|
| ※ 수동코딩         |                                                                                                    |                                                                                                    |  |  |
|                | LAF 37.3 dB<br>LAeq 65.2 dB<br>LCpeakMax 98.7 dB<br>Elapsed time 00:00:20                                                                                                    | • 수동코딩은 Code1~Code5까지 사용하며 계측기 화면에서는<br>Code1만 표시되고 웹인터페이스에서 Code1~5 표시됨.<br>* 자동코딩은 Code6~10(자동트리거 항목참조)                                                                                                    |  |  |
| 5-1-4.         | 측정환경⇒ 타이머                                                                                                    |                                                                                                    |  |  |
| 옥정기 <b>노</b>   | 로그 T 작동트리기 타이머 Ngnak 기타<br>기록 주기 단이머 영식 :                                                                                                    | ** 타이머기능은 Log Mode에서만 가능<br>• 즉시: 타이머없이 측정을 즉시 시작<br>• 예정시간: 예정시간에 측정을 시작<br>나 지속시간: 측정시작후 기록지속시간<br>나 주기 수#: 반복 측정횟수. 주기수만큼 개별파일 생성.<br>나 주기성: 각 예정타이머 사이의 시간<br>(지속시간과 같거나 길어야함)<br>예시)지속시간 10초, 주기2회, 주기성1분<br>>1분간격 10초씩 측정파일2개 저장<br>주기적 1월<br>주기적 1월<br>주기 수류<br>다 가장 |  |  |
| <i>শস্ত</i> সহ | y 로그 Y 자동트라가 타이아 Signals 가타<br>기세 주기 타이아 월식 : ● 우시<br>● 여정시간<br>□ 주가천으로<br>시작 날자와시간 : <u>미야기가 마이하</u><br>지속시간 : <u>미야기가 마이하</u><br>주가 수당 : <u>미야기가 마이하</u><br>주가 수당 : <u>미야기가 마이하</u><br>(이 나하마<br>(이 나하마<br>(이 나하마<br>(이 나하마)<br>(이 나하마<br>(이 나하마)<br>(이 나하마)<br>(이 | • 주기적으로: 정해놓은 주기대로 측정<br>└→시작날짜와시간: "주기1"시작시간보다 빨라야 함.<br>└→ 주기수#: 2로 선택하면 주기1,2,3중에 주기1,2만 사용<br>└→ 주기1,2,3설정: "기타" 탭에서 설정                                                                                                    |  |  |
| 5-1-5.         | 측정환경⇒ Signals                                                                                                    |                                                                                                    |  |  |
| 오디오타           | 로그 T     자동트리커     타이에     Signals     기타       오디오신호 타입     :     ● RAW ● MP3       오샘플 주파수 [kH2]     :     51.2 •       MP3 비트 수 [kbps]     :     :     ·       MP3 동적범위 [dB]     :     :     :       WLS진동신호기록     ::     :     :       오디오기록 코드     :     :     :       오디오기록 코드     :     :     :       오디오기록 코드     :     :     :       오디오기록 코드     :     :     :       오디오 기록사간     :     :     :       오디오다이머     :     :     :       오디오타이머     :     :     :       오디오타이머     :     :     :       오디오타이머     :     :     :       오디오타이머     :     :     :       오디오타이머     :     :     :       오디오타이머     :     :     :       다 감하고 :     :     :     :       오디오타이머     :     :     :       오더오타이머     :     :     :       오너오 :     :     :     :       오너오 :     :     :     :       :     :     :     :       :     :     :     :    <                                                                                                    | <ul> <li>오디오타입: RAW-dBTrait 후처리, MP3-음향기기로 재생</li> <li>오디오샘플링 주파수: 작아질수록 저장용량 증가</li> <li>오디오기록코드: 수동코딩시 사용할 코드</li> <li>최대 오디오 기록시간: 한번 오디오녹음시 녹음시간 최대값</li> <li>오디오 타이머: 코딩과 무관하게 녹음시간 예약</li></ul>                                                                                                    |  |  |

5 환경설정

## 5-1-6. 측정환경⇒ 기타

| 속장기능         로그 T         자동도리기         ElolDI         Signals         기본           하이파스탈타(바红):         0.3         10         0         90         90         90         90         90         90         90         90         90         90         90         90         90         90         90         90         90         90         90         90         90         90         90         90         90         90         90         90         90         90         90         90         90         90         90         90         90         90         90         90         90         90         90         90         90         90         90         90         90         90         90         90         90         90         90         90         90         90         90         90         90         90         90         90         90         90         90         90         90         90         90         90         90         90         90         90         90         90         90         90         90         90         90         90         90         90         90         90         90                                                                                                    | <ul> <li>하이패스필터: 쾅하는 문닫힘등의 주파수분석은 10Hz, 매우<br/>낮은주파수신호 분석은 0.3Hz</li> <li>마이크로폰 지향성<br/>0도(40CE or 40CD): 일반적인 프리필드 측정시 선택<br/>90도(only with 40CD): 반드시 노이즈콘 사용하여 측정</li> <li>주기1시작시간: 주기3의 종료시간과 동일<br/>나주기2시작시간: 주기1의 종료시간과 동일<br/>나주기3시작시간: 주기2의 종료시간과 동일</li> </ul> |
|----------------------------------------------------------------------------------------------------|----------------------------------------------------------------------------------------------------|
| 5-1-7. 측정환경⇒ 교정                                                                                                    |                                                                                                    |
| 다 (1600014<br>(415177년)<br>1800% 이리 코드 다이 0<br>이 (1800014<br>(415177년)<br>이 (1800014) (415177년)<br>이 (1800014) (415177년)<br>이 (1800014) (41517년)<br>(1800014) (41517년)<br>(1800014) (41517년)<br>(1900014) (41517년)<br>(1900014) (41517년) (41517년)<br>(1900014) (41517년)<br>(1900014) (41517) (41517) (41517) (41517) (41517) (41517) (41517) ( | • 교정값: 0.05dB 간격으로 변경<br>• Free Field 보정: -1dB~+1dB<br>└ 40CE internal microphone은 -0.3dB의 보정필요(Fusion)<br>└ 40CD internal microphone은 -0.4dB의 보정필요                                                                                                    |
| 외부 자동교정 자동 감도적감<br>교생동료<br>표준 고정시각 : 10/28/2014 12:04:27 PM<br>표준 고정시 (45) : -0.02<br>전체 인이크로 도(mV/PA) : 41.95<br>제품 보장된 미이크로 도(mV/PA) : 41.95<br>제품 보장된 미이크로 문장도( 14,022) 14:04:19:39 PM<br>제품 전 (14,022) 14:04:19:39 PM<br>제품 전 (14,022) 14:04:19:39 PM<br>제품 전 (14,022) 14:04:19:39 PM<br>제품 전 (14,022) 14:04:19:39 PM                                                                                                    | • 새로운 교정값이 녹색이면 OK , 붉은색이면 NG<br>붉은색으로 교정실패(오차범위 +/- 1.5dB)하면 마이크로폰<br>감도가 감소했거나 손상됐으므로 수리 필요                                                                                                    |

| 5                                                   | 환경설정                                                                                                    |                                                                                                    |  |  |  |
|-----------------------------------------------------|----------------------------------------------------------------------------------------------------|----------------------------------------------------------------------------------------------------|--|--|--|
| 5-1-8.                                              | 시스템환경⇒시스템정보                                                                                                    |                                                                                                    |  |  |  |
| 정보.<br>시스행정보<br>날짜 :<br>EFS<br>Priority<br>GR<br>SM | 실시간 측정환경 차상 태이터 교정. 시스템환경<br>환편 통신왕 일력 출력 전원관리 기타<br>1/01/2010 시간 : 12:00 AM<br>thema FM<br>3년존 : [(QMT+09:00)Secul<br>3년존 : [(QMT+09:00)Secul<br>3년존 : [(QMT+09:00)Secul<br>3년존 : [(QMT+09:00)Secul<br>3년존 : [(QMT+09:00)Secul<br>3년존 : [(QMT+09:00)Secul<br>3년주 : [(QMT+09:00)Secul<br>3년주 : [(QMT+09:00]Secul<br>3년주 : [(QMT+09:00]Secul<br>3년주 : [(QM | <ul> <li>날짜와 시간: 자동GPS 선택하지 않고 직접입력 가능</li> <li>자동태양광 저장: 썸머타임(일광절약시간) 시간설정시</li> <li>자동NPT시간: NPT(Network Time Protocol)의 시간 동기화</li> <li>Priority to Synchronization: GPS와 NTP시간의 동기화 우선<br/>순위</li> <li>GPS 최대오차범위: 최대허용 이동범위. 허용범위 초과시 경<br/>고메시지 보내짐</li> </ul> |  |  |  |
| 5-1-9.                                              | 5-1-9. 시스템환경⇒Screen                                                                                                    |                                                                                                    |  |  |  |
|                                                     | KAR21 (ABRE2) (RA21 EXAMP) (RA22 EXAMP)     Setting (RA22 (RA22 EXAMP))     Setting (RA22 (RA22 EXAMp))     Setting (RA22 (RA22 EXAMp))     Setting (RA22 (RA22 EXAMp))     Setting (RA22 EXAMp))     Setting (RA22 EXAMp)     Setting (RA22 EXAMp))     Setting (RA22 EXAMp)     Setting (RA22 EXAMp))     Setting (RA22 EXAMp)     Setting (RA22 EXAMp))     Setting (RA22 EXAMp)     Setting (RA22 EXAMp))     Setting (RA22 EXAMp)     Setting (RA22 EXAMp))     Setting (RA22 EXAMp)     Setting (RA22 EXAMp))     Setting (RA22 EXAMp)     Setting (RA22 EXAMp))     Setting (RA22 EXAMp)     Setting (RA22 EXAMp)     Setting (RA22 EXAMp))     Setting (RA22 EXAMp)     Setting (RA22 EXAMp)     Setting (RA22 EXAMp))     Setting (RA22 EXAMp)     Setting (RA22 EXAMp)     Setting (RA22 EXAMp)     Setting (RA22 EXAMp)     Setting (RA22 EXAMp)     Setting (RA22 EXAMp)     Setting (RA22 EXAMp))     Setting (RA22 EXAMp)     Setting (RA22 EXAMp)     Setting (RA22 EXAMp))     Setting (RA22 EXAMp)     Setting (RA22 EXAMp))     Setting (RA22 EXAMp)     Setting (RA22 EXAMp))     Setting (RA22 EXAMp)     Setting (RA22 EXAMp))     Setting (RA22 EXAMp)     Setting (RA22 EXAMp))     Setting (RA22 EXAMp))     Setting (RA22 EXA                                                                                                    | • 녹색과 노란색은 instant 값들이고, 하얀색은 경과시간동안의<br>overall 값<br>• 빨간색 프레임 안의 각 박스를 클릭하면 선택할 수 있는<br>indicators의 리스트가 열린다.                                                                                                    |  |  |  |
| 5-1-10                                              | ). 시스템환경⇒기타                                                                                                    |                                                                                                    |  |  |  |

| <mark>새스템질보 Screen Network Ing</mark><br>한재비밀번호 :<br>새로운 비밀번호 :<br>새로운 비밀번호 확인 :                       | puts 전환경리 기타 |                                                 |
|----------------------------------------------------------------------------------------------------|--------------|-------------------------------------------------|
| 대스트<br>GPS<br>이(대넷<br>무선 모듈<br>CSM 모듈<br>진원공급<br>관비<br>SD카드<br>= 키넱드와 소크릭 참그가<br>= 한용 켜ઢ과 통시에 자동 Log모드 | 237 S        | • 키보드와 스크린 잠그기<br>기기에서 이 기능 해제는 ◆와 ○ 를 동시에 누른다. |

## 6 소음측정 및 데이터 가져오기

#### 6-1. 소음측정

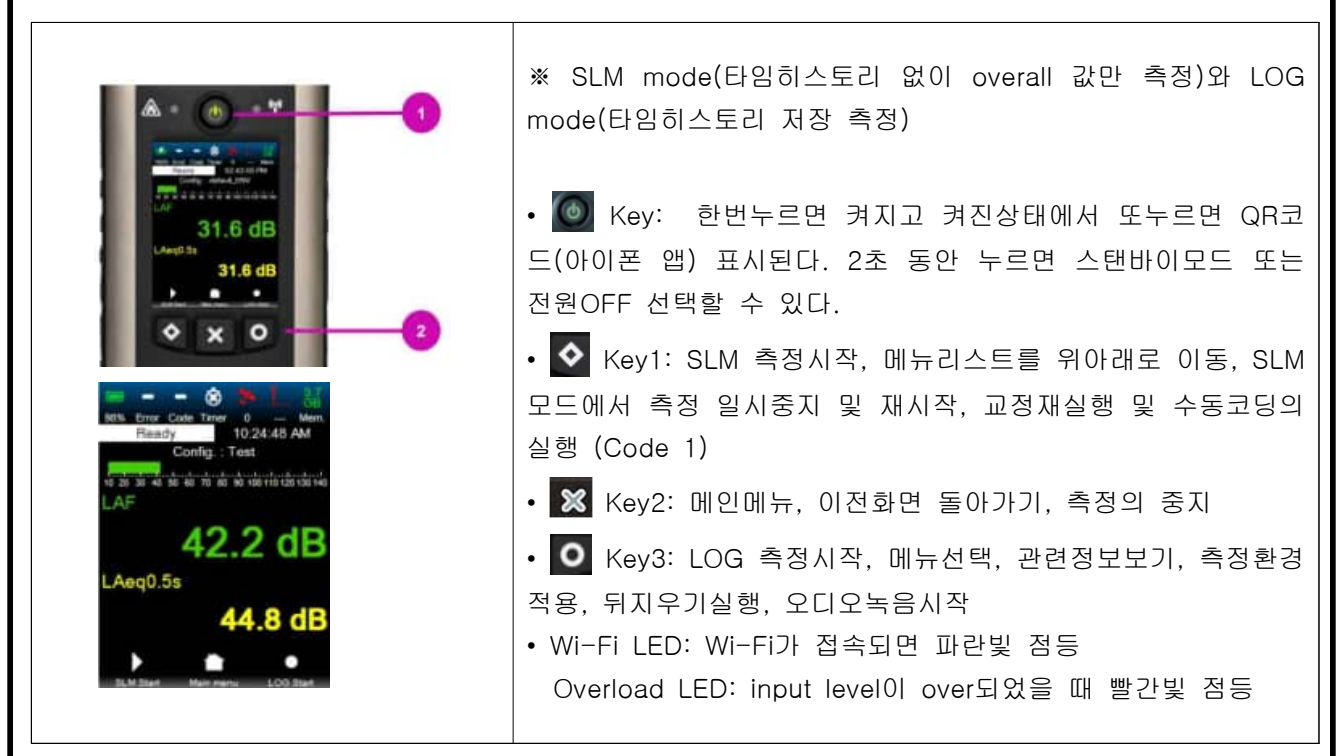

## 6-2. 데이터 가져오기

| <ul> <li>바로 가기</li> <li>OneOrive - Personal</li> <li>OneOrive - Personal</li> <li>OneOrive - 선물기 운산업(卒)</li> <li>보유도</li> <li>USB 도란이브 (운)</li> <li>20200621,173847,173855</li> <li>20200621,10216,110225</li> <li>20200624,154740,154745</li> <li>20200624,154740,154745</li> <li>20200624,15502,155121</li> <li>20200624,155052,155121</li> <li>20200624,163137</li> <li>20200624,163139,163148</li> <li>20200624,163139,163148</li> <li>20200625,092707,092732</li> <li>20200625,092707,092732</li> <li>20200625,092707,092732</li> <li>20200625,092707,092732</li> <li>20200625,092707,092732</li> <li>20200625,092727,0923221</li> </ul> | • 측정파일의 폴더명은 계측기 "정보"메뉴의 장소이름으로 되<br>어있고 해당폴더안에 시간별로 폴더가 생성되면서 측정데이티<br>가 저장되어있다.<br>계측기와 PC를 USB로 연결하면 계측의 메모리를 외장메모리<br>로 인식하므로 해당폴더의 데이터를 복사해서 PC에 붙여넣기<br>해서 가져온다. |
|----------------------------------------------------------------------------------------------------|----------------------------------------------------------------------------------------------------|
|----------------------------------------------------------------------------------------------------|----------------------------------------------------------------------------------------------------|

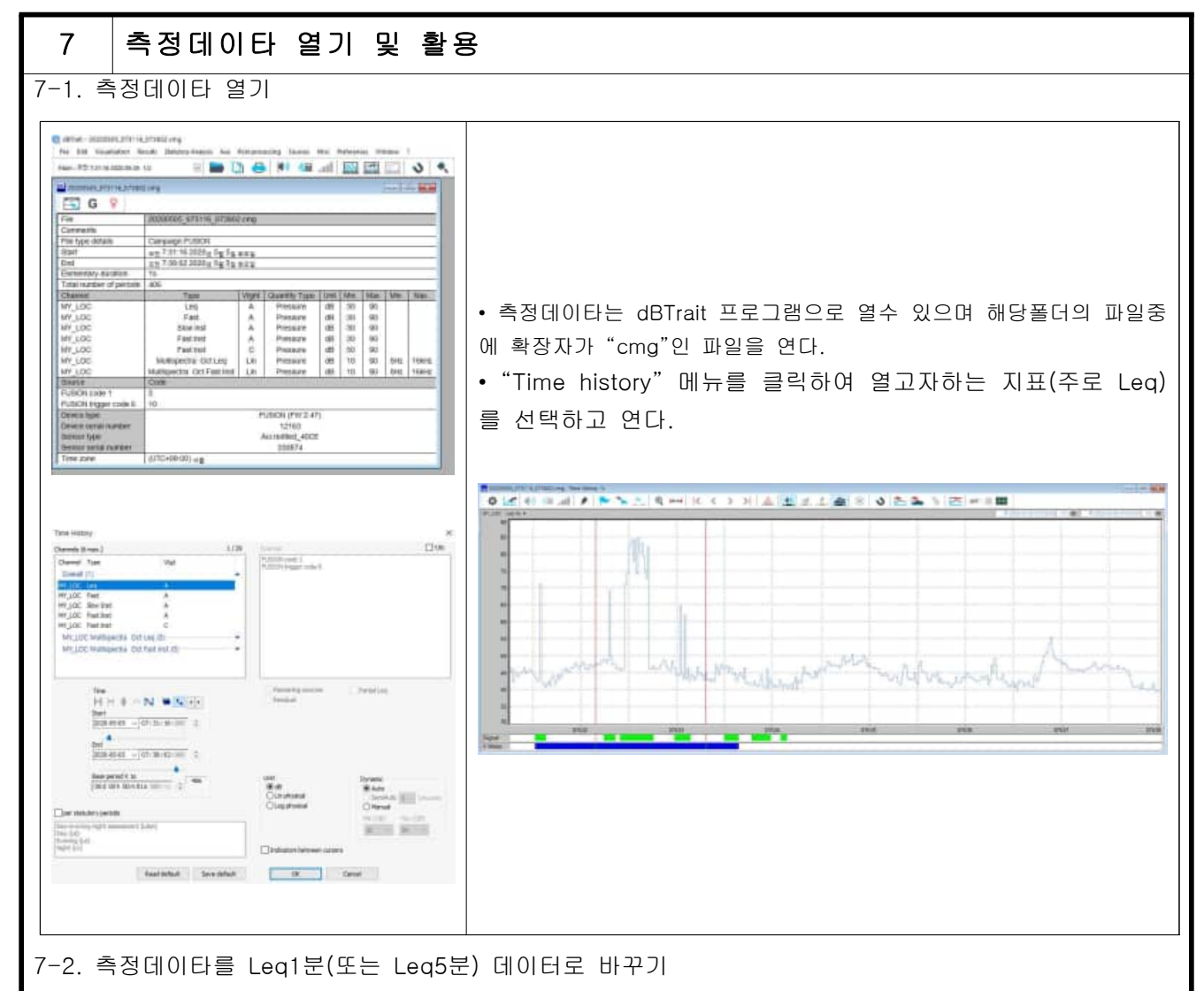

C dBTrait - 20200505\_078118\_078802.cmg File Edit Visualization Results Statutory Analysis Aux Pest-g ng Sources Mile A Main : 또한 7.01:16 2020-05-Source: feren: ... Levels and statistics per p Sources per period ... Accessment indicators Edem, ...) 20200205\_073114 🗔 G 💡 Max/Max mericate .... File Counting mg Comments 12 7.31 16 2020 g 5g 5g 8mm 27 7.38 02 2020 g 5g 5g 8mm 18 18 File type details Start End Elementary duration ber of periods Total nur Type Wight Quantity Type Un Log A Pressure de MY\_LOC J Levels And Statistics Per Period 1/29 Oamh Metrica to lat Herris to lat Wgt Channel Time Overall (1) HY\_LOC Leg HY\_LOC Fast HY\_LOC Fast HY\_LOC FastInst HY\_LOC FastInst A . A POL HAHONENI ine Start 2020-05-05 v 07:31:16:000 (€ d5 ◯ Lin physical End 2020-05-05 - 07:38:02:000 5 Rosel Serve default Rese period X is OK Canod

• 측정파일을 열고 "Elementary duration"이 1s로 되어 있는 것을 확인한다

• Results=>Levels and statistics~ 창에서 Base period x 1 를 1m 또는 5m으로 바꿔주고 OK 클릭. 1분단위의 등가소음 도 결과를 볼수 있다.

| File                                       | 20200505_073116_073802.cm                      |      |      |  |
|--------------------------------------------|------------------------------------------------|------|------|--|
| Periods                                    | 1m                                             |      |      |  |
| Start<br>End                               | 2020-05-05 요한 7.31.16<br>2020-05-05 요한 7.38.16 |      |      |  |
| Location<br>Weighting<br>Data type<br>Unit | MY_LOC<br>A<br>Leq<br>dB                       |      |      |  |
| Period start                               | Leq                                            | Lmin | Lmax |  |
| 2020-05-05 오픈 7:31:16                      | 54.0                                           | 40.6 | 71.1 |  |
| 2020-05-05 모든 7:32 16                      | 75.1                                           | 42.6 | 84.7 |  |
| 2020-05-05 2 7 33 16                       | 43.7                                           | 40.2 | 47.6 |  |
| 2020-05-05 2 7:34:16                       | 46.7                                           | 41.9 | 50.5 |  |
| 2020-05-05 2 7.35:16                       | 43.8                                           | 40.6 | 48.4 |  |
| 2020-05-05 오는 7:36:16                      | 46.9                                           | 39.7 | 55.5 |  |
| 2020-05-05 2 7.37.16                       | 44.9                                           | 39.4 | 48.0 |  |
| Overall                                    | 66.9                                           | 39.4 | 847  |  |

## 철도소음측정 활용

8-1. 철도소음측정방법(소음진동공정시험기준)

<배경소음 차이위한 최고소음도 평균 >

$$\overline{L}_{max} = 10 \log [(1/N) \sum_{i=1}^{N} 10^{0.1 L_{max}}]$$

N= 1시간 동안의 열차통행량(왕복대수) Lmaxi= i번째 열차의 최고소음도[dB(A)]

<배경소음과 차이가 10dB 이하인 경우 1시간 등 정하여 산술평균하며, 야간 시간대는 1회 1시간 가소음도 계산>

$$L_{eq,1h} = 10\log[\frac{T_0}{T}\sum_{t=1}^{N} 10^{0.1L_{AE_i}}]$$

LAEi= T초 동안 발생하는 n개의 열차 소음 중 i번째 열차 소음의 L<sub>AE</sub> T₀= 기준시간 (1초)

$$L_{AE} = 10\log(\frac{1}{t_0} \int_0^t \frac{P_A^2(t)}{P_0^2} dt) \, dB$$

t = 각 열차가 통과하는 동안의 최고소음도에서 10 dB 아래까지의 구간의 지속시간(초). 단, 최고소음도에서 10 dB아래의 구간을 설정할 수 없 는 경우는 각 열차가 통과하기 직전의 배경소음 이상 구간의 지속시간 (초)으로 한다. t₀= 기준시간 (1초) P<sub>A</sub>(t): 시간 t에서의 A특성 음압

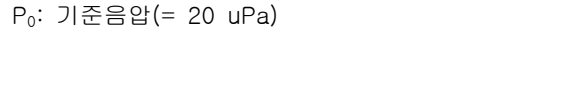

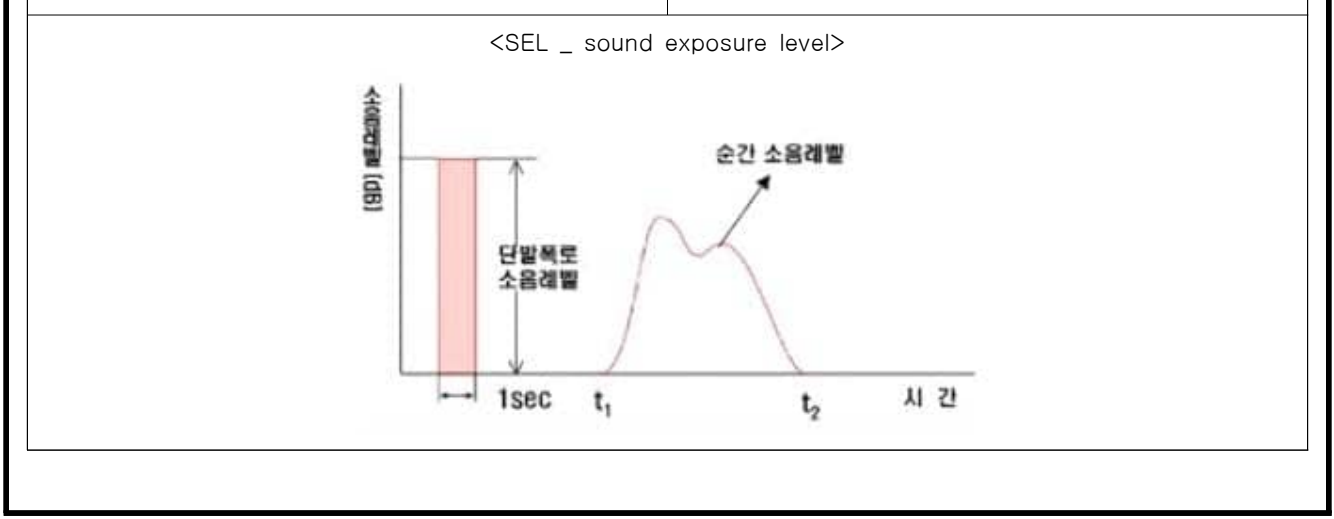

• 1시간 평균철도 통행량이상인 시간대를 포함하 여 주간시간대는 2시간이상 간격 1시간씩 2회 측

• 배경소음도는 5분이상 측정, 단.5분이상 측정이 어려운 경우에는 측정시간을 줄일 수 있으나 가

(배경소음과의 차이를 위한 최고소음도(Lmax)는

화물열차포함 3대이상 평균값으로 하되 동특성을

단. 소음계의 동특성을 빠름(fast) 모드로 하는 경 우에는 열차가 통과하는 동안의 1초 등가소음도

중 가장 높은 소음도를 각 열차의 최고소음도로

동안 측정.

할 수 있다.

능한 5분에 가깝도록 측정.

느림(slow)모드로 한다)

8

# 8 철도소음측정 활용

### 8-2. LAE(SEL, 단발폭로소음레벨) 산출방법

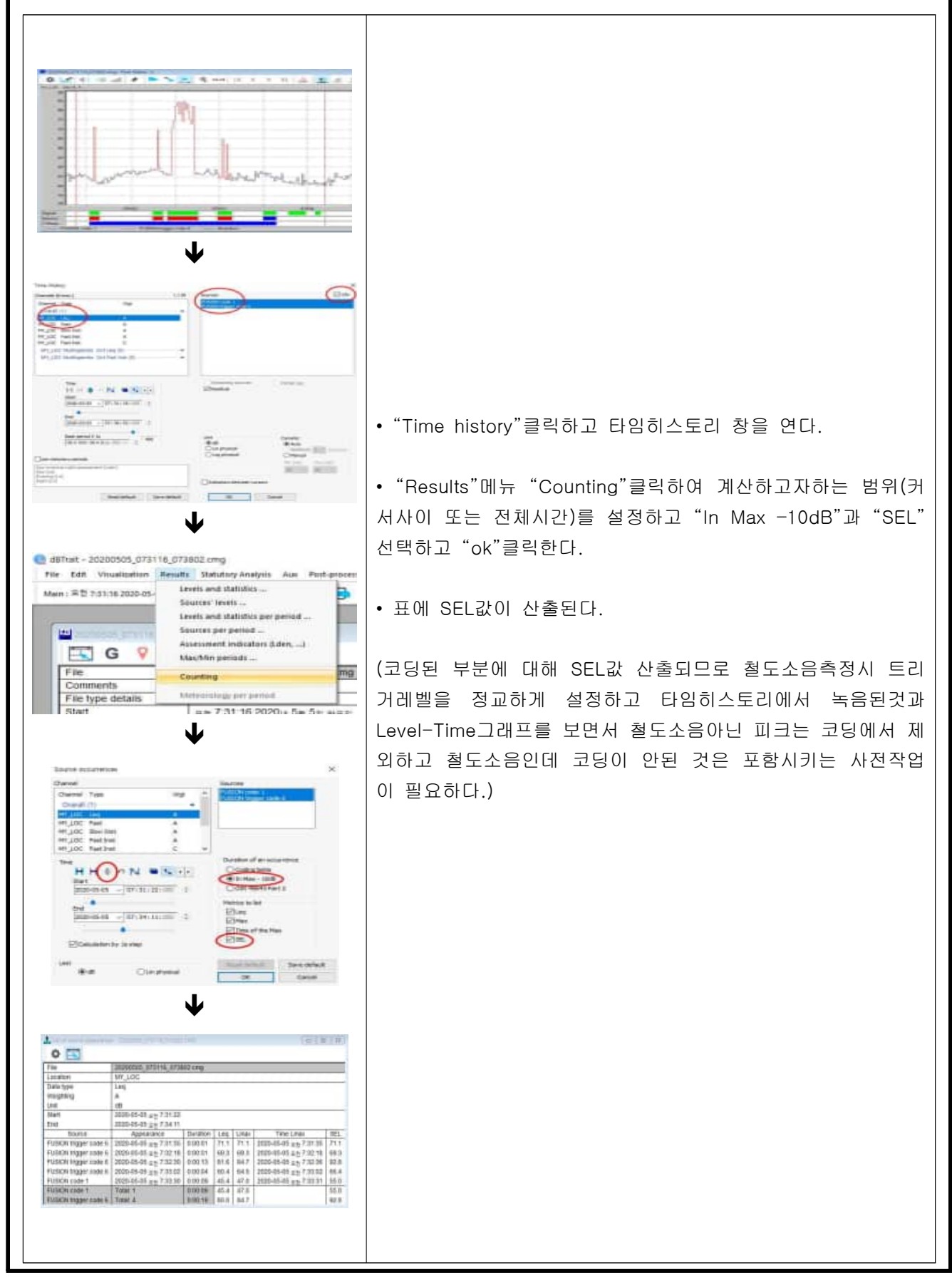

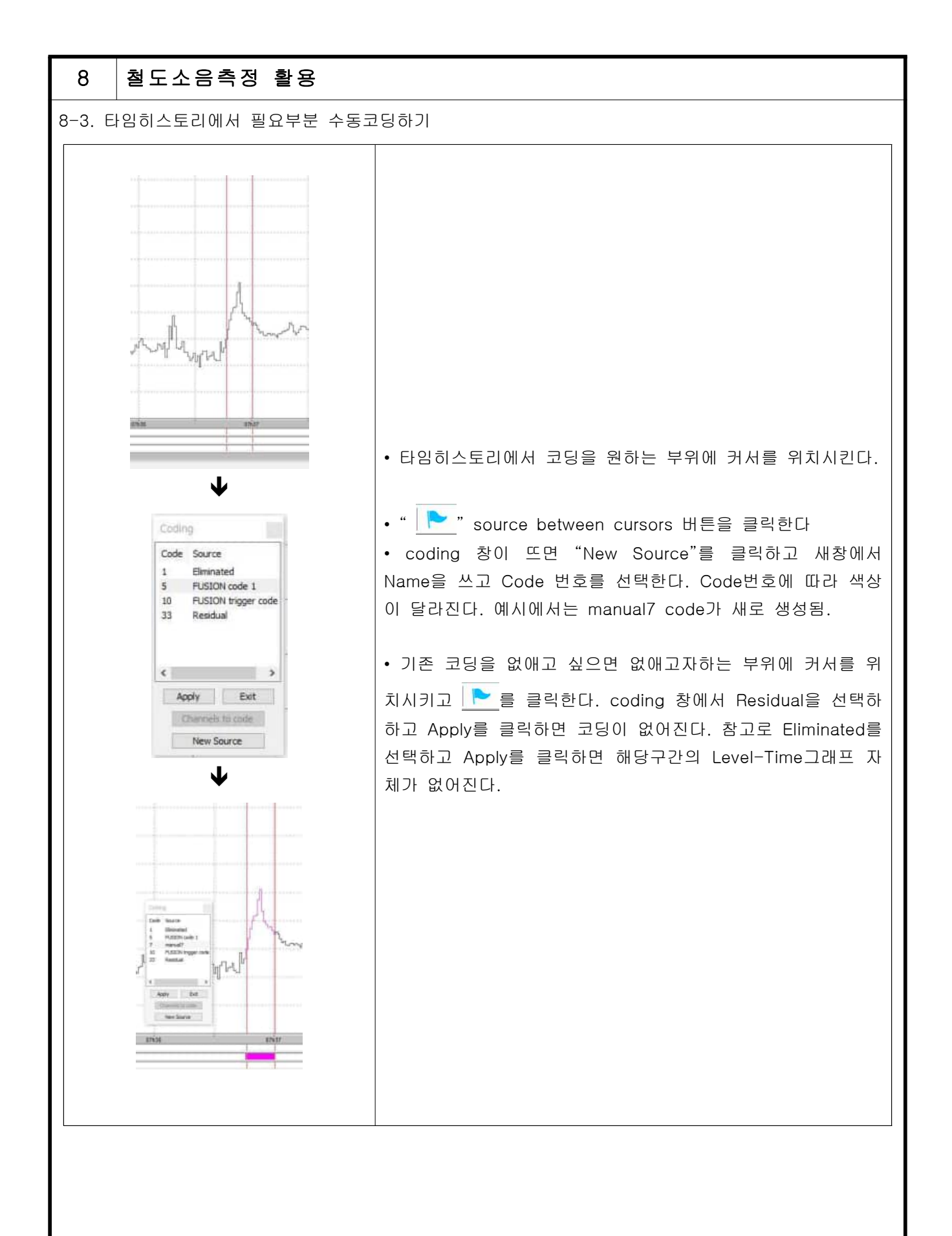

## 9 공동주택 층간소음측정 활용

9-1. 공동주택 층간소음의 범위와 기준(국토교통부령 제97호 및 환경부령 제559호)

| <층간소음의 범위 및 기준><br>입주자 또는 사용자의 활동으로 인하여 발생하는<br>소음으로서 다른 입주자 또는 사용자에게 피해를<br>주는 소음.<br>다만, 욕실, 화장실, 다용도실 등에서 급수ㆍ배수로<br>인하여 발생하는 소음은 제외. |                |                         | <b>기준&gt;</b><br>인하여 발생<br>용자에게 피<br>너 급수·배 | 이하는<br>해를 | •직접충격 소음: 뛰거나 걷는 동작 등으로 인하여 발생하<br>는 소음<br>=> 1분간 등가소음도(Leq) 및 최고소음도(Lmax)<br>=> 1지점이상에서 1시간이상 측정<br>=> 1분간 등가소음도는 측정한값중 가장 높은값을 측정값<br>=> 최고소음도(Imax)는 1시간에 3회이상 초과시 기준초과 |
|----------------------------------------------------------------------------------------------------|----------------|-------------------------|---------------------------------------------|-----------|----------------------------------------------------------------------------------------------------|
| 층간소음                                                                                                    | 음의 구분          | 층간소음 기<br>주간<br>(06~22) | 기준[dB(A)]<br>야간<br>(22~06)                  |           | •공기전달 소음: 텔레비전, 음향기기 등의 사용으로 인하                                                                                                    |
| 지저초거                                                                                                    | 1분 등가<br>(Leq) | 43                      | 38                                          |           | => 5분간 등가소음도(Leq)                                                                                                    |
| 4484                                                                                                    | 최고소음<br>(Lmax) | 57                      | 52                                          |           | => 1지점이상에서 1시간이상 측정<br>-> 5보가 드고스오디는 초저하가주 과자 노으가의 추저가                                                                                                    |
| 공기전달                                                                                                    | 5분 등가<br>(Leq) | 45                      | 40                                          |           |                                                                                                    |

#### 9-2. 등가소음도 및 최고소음도 산출

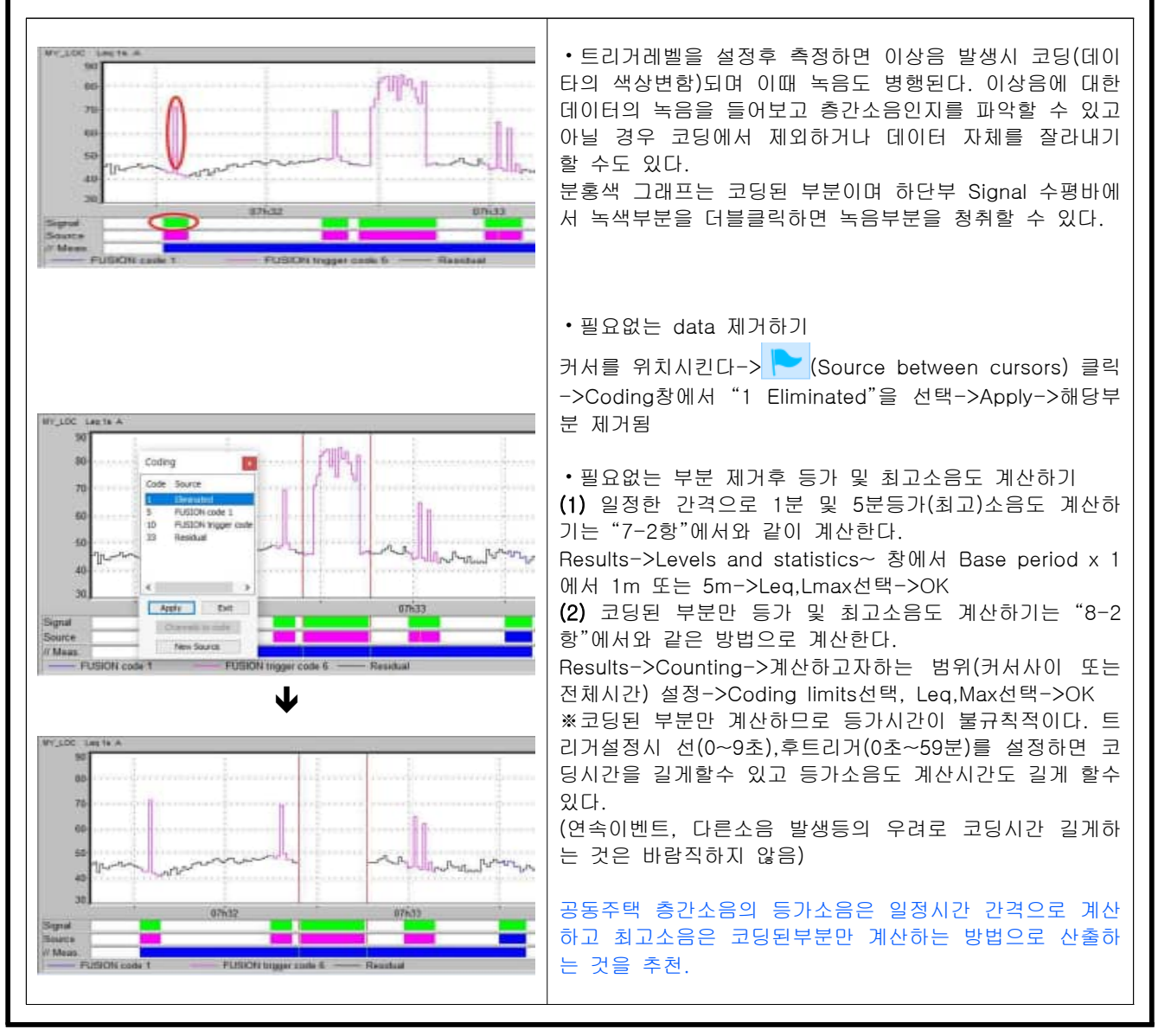